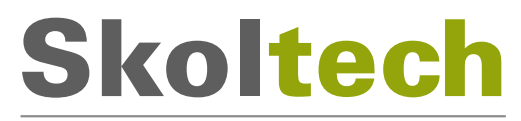

Сколковский институт науки и технологий

Автономная некоммерческая образовательная организация высшего образования «Сколковский институт науки и технологий»

# Программное обеспечение стека протоколов уровня L1-HighPHY/L2 базовой станции RAN 5G RUS УСТАНОВКА И ЗАПУСК

Страница проекта: <u>https://iot.skoltech.ru</u>

© Сколковский институт науки и технологий, 2022. Все права защищены

# СОДЕРЖАНИЕ

| 1. Требования к аппаратному обеспечению распределенного модуля<br>базовой станции 5G для запуска функций ПО L2 | 3        |
|----------------------------------------------------------------------------------------------------|----------|
| 2. Схема эталонного стенда для проведения испытаний распределённо модуля базовой станции 5G                    | ого<br>5 |
| 3. Подготовка среды для обеспечения запуска на распределенном мод<br>функций ПО L2                             | уле<br>б |
| Требования к ОС                                                                                                | 6        |
| Настройка операционной системы                                                                                 | 7        |
| Настройка сервисов операционной системы                                                                        | 7        |
| 4. Установка дистрибутива                                                                                      | 9        |
| 5. Установка лицензионного файла                                                                               | 9        |
| 6. Первоначальная настройка и запуск ПО                                                                        | 10       |
| Конфигурирование ПО стека протоколов уровня L2                                                                 | 10       |
| Запуск                                                                                                    | 12       |
| Логирование и контроль состояния                                                                               | 13       |
| Контактная информация                                                                                          | 14       |

# 1. Требования к аппаратному обеспечению распределенного модуля базовой станции 5G для запуска функций ПО L1-HighPHY/L2

- 1. Сервер распределенного модуля базовой станции 5G (далее распределенного модуля) на базе платформы Intel:
  - о Процессор на Intel Xeon Scalable 2-го поколения или выше (2 шт)
    - Минимально рекомендуемые процессоры Intel Xeon Gold 6240R
    - Необходима поддержка инструкций процессора AVX512
  - о Оперативная память с рекомендуемым объемом не менее 192 Гб
  - Твердотельный накопитель (SSD), с минимальным объёмом 256 Гб
     Сетевой адаптер Intel X710-DA4
- 2. В качестве централизованного модуля базовой станции 5G (далее централизованного модуля) рекомендуется использовать сервер CU с ПО L3, разрабатываемым Сколковским институтом науки и технологий, на базе платформы Intel:
  - о Процессора на Intel Xeon Scalable 2-го поколения или выше (2 шт)
    - Минимально рекомендуемые процессоры Intel Xeon Gold 6240R
    - Необходима поддержка инструкций процессора AVX512
  - о Оперативная память с рекомендуемым объемом не менее 192 Гб
  - о Твердотельный накопитель (SSD), с минимальным объёмом 256 Гб
  - о Сетевой адаптер Intel X710-DA4
  - Аппаратный ускоритель Intel QAT 8970 для ускорения функций криптографии, построенная на технологии Intel® QuickAssist (также подходит Intel QAT c628)
- 3. Сетевое оборудование
  - о Ethernet коммутатор 1Gb Base-T (Gigabit Ethernet)
  - Комплект UTP патч-кордов категории 5е для организации доступа и передачи данных плоскости управления

- Коммутатор с необходимым количеством SFP+ портов при подключении более одного распределённого или централизованного модулей
- Комплект SFP+ трансиверов, либо соответствующих DAC кабелей для подключения канала передачи данных пользовательской плоскости в сторону централизованного модуля выполняющего функции ПО L3
- 4. Оборудование системы синхронизации
  - Сервер синхронизации Microsemi TP4100 или аналогичный с поддержкой профилей PTP IEEE1588v2 (PTP Profile: G.8275.1 и G.8275.2) и поддержкой внешнего источника сигнала синхронизации от ГНСС ГЛОНАСС/GPS
- базовой 5G 5. Приёмопередающий модуль станции с открытым стандартизированным интерфейсом взаимодействия с DU (ORAN 7.2 CUS). В январь 2022 частности, на года протестирована работоспособность со следующими приемопередающими модулями 5G:
  - Radio Gigabit/Skoltech 5G O-RU 8T8R Band 79
  - Foxconn 5G O-RU RPQN-78XX (4T4R Indoor pRRU Band n78)
  - Foxconn 5G O-RU RHON-78XX (8T8R Outdoor pRRU Band n78)
  - Foxconn 5G O-RU RPQN-79XX (4T4R Indoor pRRU Band n79)
  - o Foxconn 5G O-RU RHON-79XX (8T8R Outdoor pRRU Band n79)

6. Ядро сети 5GC (5G Standalone Core).

Для проведения испытаний необходимо обеспечить подключение к ядру сети 5GC через интерфейс NG, соответствующий спецификации ETSI TS 138 413 Release 16.3. Командой тестирования и интеграции Сколковского института науки и технологий подтверждена совместимость с ядрами сети 5G следующих вендоров:

- о Amarisoft (продукт: AMF/MME)
- о Altran (продукт: ViNGC)
- о Radisys (продукт: 5GCN)
- о Huawei (продукт: UNC)

- o Open5GCore
- о Cumucore (продукт: 5GC)

Стоит отметить, что для максимальной совместимости с коммерческими абонентскими устройствами, ядро сети 5G должно иметь мультимедиа подсистему (IMS) для обеспечения функций VoNR.

# 2. Схема эталонного стенда для проведения испытаний распределённого модуля базовой станции 5G

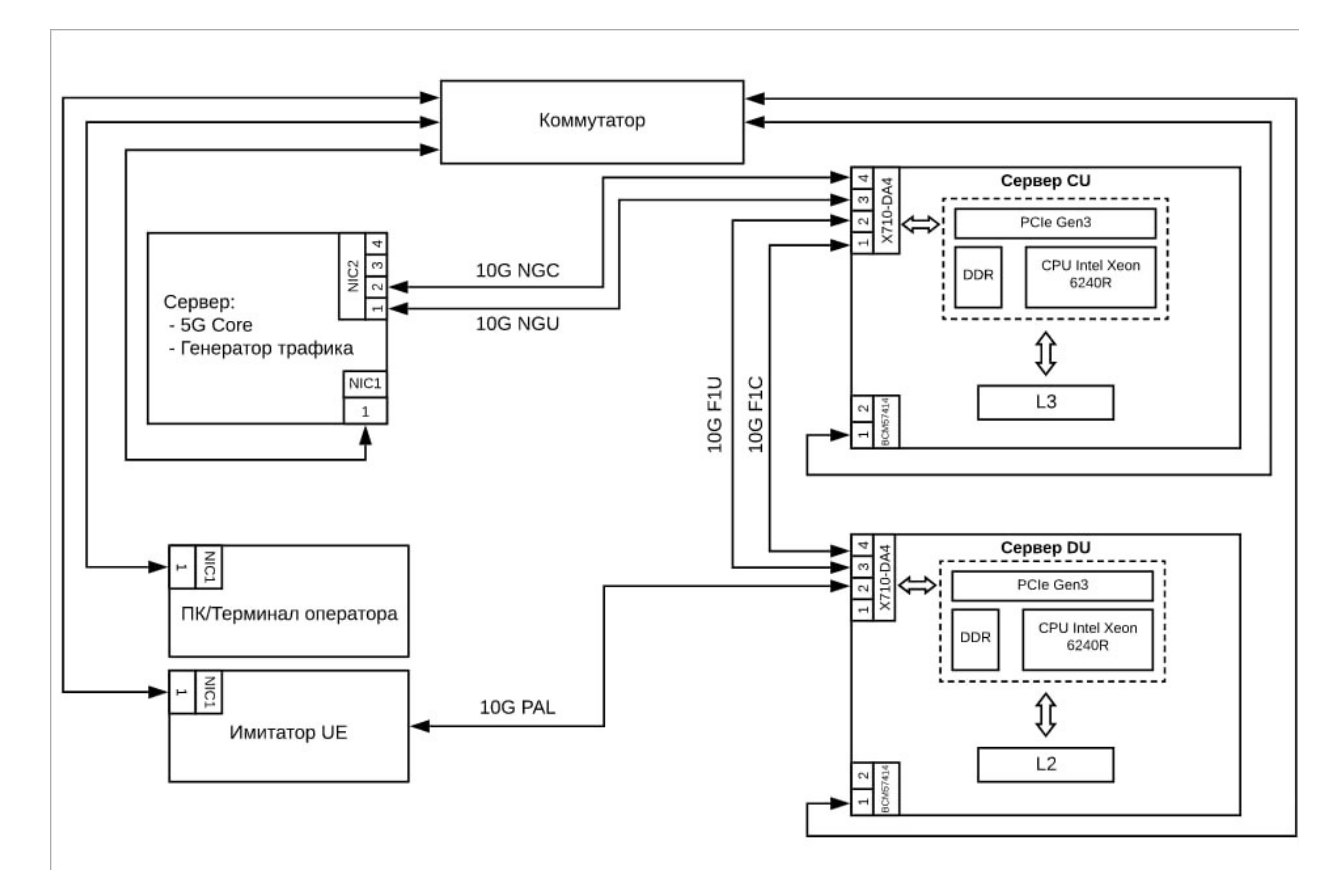

# 3. Подготовка среды для обеспечения запуска на распределенном модуле функций ПО L1-HighPHY/L2

#### Требования к ОС

Для функционирования ПО требуется использовать Linux Ubuntu 20.04, версия ядра Linux 5.4.0 (5.4.0-81-lowlatency).

По умолчанию из дистрибутива устанавливается обычное ядро.

Чтобы получить необходимую версию ядра, требуется выполнить следующие команды:

sudo apt -y install tuned sudo systemctl enable tuned sudo apt -y install linux-lowlatency Поставить grub-common: sudo apt install grub-common

Далее необходимо заполнить конфигурационный файл /etc/default/grub следующим содержимым, а затем выполнить grub-mkconfig -o /boot/grub/grub.cfg, пример приведён ниже:

GRUB\_TIMEOUT=5 GRUB\_DEFAULT=saved GRUB\_SAVEDEFAULT=true GRUB\_DISABLE\_SUBMENU=true GRUB\_TERMINAL\_OUTPUT="console" GRUB\_CMDLINE\_LINUX="crashkernel=auto spectre\_v2=retpoline rhgb quiet intel\_iommu=on iommu=pt usbcore.autosuspend=-1 selinux=0 enforcing=0 nmi\_watchdog=0 softlockup\_panic=0 audit=0 intel\_pstate=disable cgroup\_memory=1 cgroup\_enable=memory mce=off idle=poll hugepagesz=1G hugepages=50 hugepagesz=2M hugepages=20 default\_hugepagesz=1G processor.max\_cstate=1 intel idle.max cstate=0 isolcpus=1-14, rcu nocbs=114 kthread\_cpus=0,15 irqaffinity=0,15 nohz\_full=1-14
skew\_tick=1 nohz=on nosoftlockup"
GRUB\_DISABLE\_RECOVERY="true"

**ВНИМАНИЕ!** В строке выше необходимо указать достаточное количество ядер для параметров **isolcpus**, **nohz\_full**, **rcu\_nocbs**. Выше, в качестве примера указано 1-15 для 16 ядерного процессора. При использовании альтернативной конфигурации количество ядер выбирается в зависимости от конфигурации сервера.

После чего выполнить перезагрузку машины и в меню GRUB выбрать ядро с lowlatency.

После перезагрузки вывод uname -а должен содержать PREEMPT.

#### Настройка операционной системы

Для корректной работы ПО необходимо установить и настроить библиотеки hugepages.

Настройка страниц **hugepages** производится путем конфигурирования загрузчика операционной системы.

Для установки и настройки нужно выполнить следующие действия:

sudo apt install libhugetlbfs-bin

hugeadm --page-sizes-all

В результате должны получить следующий вывод:

2097152 (2Mb)

1073741824 (1Gb)

Проверить поддержку со стороны процессора 1G Hugepages:

cat /proc/cpuinfo | grep pdpe1gb | head -n 1

По завершении настройки, нужно перезапустить машину.

После перезапуска выполнить команду:

hugeadm --pool-list

ПО стека протоколов уровня L1-HighPHY/L2 базовой станции RAN 5G RUS Установка и запуск

Вывод должен содержать следующее:

Size Minimum Current Maximum Default 1073741824 16 16 16 \*

#### Настройка сервисов операционной системы

Для корректной работы функций ПО, необходимо выполнить следующие действия.

Отключить сервис ufw, выполнив следующие команды:

systemctl stop ufw systemctl disable ufw systemctl mask --now ufw

Отключить сервис irqbalance, выполнив следующие команды:

sudo systemctl stop irqbalance sudo systemctl disable irqbalance

### 4. Установка дистрибутива

- 1. Запросить архив с ПО L1-HighPHY/L2 у представителей Сколковского института науки и технологий
- 2. Распаковать архив L1- HighPHY\_L2.tar.gz

#### tar -xvf L1-HighPHY\_L2.tar.gz

3. Запустить установку ПО L1- HighPHY/L2, выполнив следующие команды:

cd L1-HighPHY\_L2 && ./install.sh .

4. Дождаться завершения выполнения, при успешном завершении будет выведено следующее сообщение

#### Installation script complete successfully.

5. Убедиться в отсутствии ошибок время выполнения скрипта установки.

#### 5. Установка лицензионного файла

1. Перейти в директорию с установленным ПО:

#### cd /usr/local/bin

 Для генерации файла лицензии, необходимо получить файл с уникальными идентификаторами аппаратной платформы распределенного модуля, выполнив следующую команду:

#### sudo ./hardware\_info /tmp/hwinfo.txt

**3.** В результате, в директории /**tmp** будет создан текстовый файл с именем приблизительно следующего содержания:

#### BOARD SN=L1HF879019T

MACHINE\_ID=88bbd12a7f484f03b6485a1a2d5e6d30 PRODUCT\_SN=PC0WBQJ7

#### PRODUCT\_UUID=467f59cc-2df6-11b2-a85c-a4b61e3a629e

- **4.** Передать файл *hwinfo.txt* представителям Сколковского института науки и технологий, в ответ будет выслан файл лицензии *license.lic*.
- **5.** Скопировать *license.lic* в директорию с /*usr/local/du/bin*.

## 6. Первоначальная настройка и запуск ПО

# Конфигурирование ПО стека протоколов уровня L1- HighPHY/L2

- 1. Убедиться, что распределенный модуль запущен.
- 2. Открыть консоль и установить ssh-соединение сервером. Для установки соединения использовать следующие параметры:
  - о Login user\_name (имя пользователя),
  - о Password user\_password (пароль пользователя),
  - о Host\_ip host IP Address (IP-адрес распределенного модуля)
- 3. Включить режим администратора:
  - Ввести в консоли команду sudo su, используя пароль, указанный в пункте 2 выше.
  - Об успешном выполнении команды можно понять по ключевому слову root в консоли.
- 4. Установить необходимые файлы конфигурации, скопировав их в папку

/usr/local/du/config

- 5. Настроить IP-адреса на выделенных интерфейсах:
  - o PAL: 192.168.220.24
  - o F1-U: 192.168.220.20
  - o F1-C: 192.168.220.31

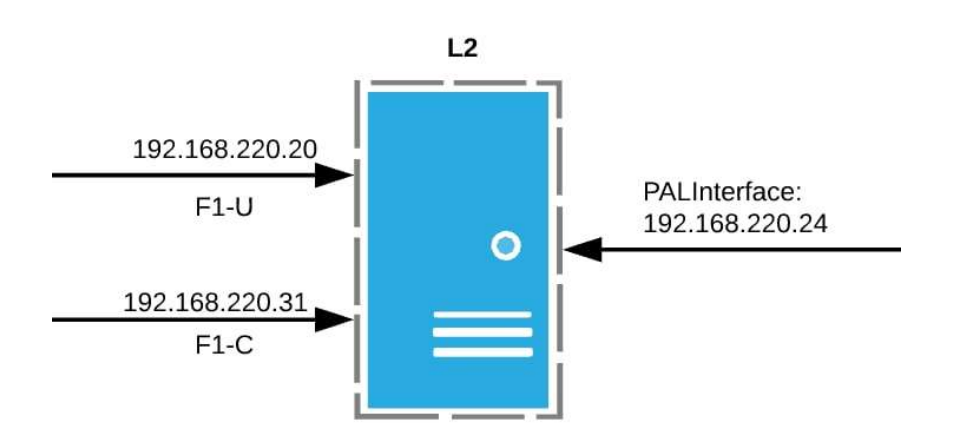

6. Запуск ПО L1- HighPHY/L2 осуществляется с помощью команды:

#### sudo service gnb-du-sub6-virt restart

### Запуск

После установки ПО L1- HighPHY/L2 не запускается автоматически (только после перезапуска системы).

Для изменения поведения можно воспользоваться скриптами настройки:

Для выключения автоматического запуска выполнить команду:

#### /usr/local/du/scripts/disable\_auto\_restart

Для включения автоматического запуска выполнить команду:

#### /usr/local/du/scripts/enable\_auto\_restart

Для ручного запуска сервиса выполнить команду:

#### sudo systemctl start gnb-du-sub6-virt

Для ручной остановки сервиса выполнить команду:

#### sudo systemctl stop gnb-du-sub6-virt

Для проверки состояния работы сервиса выполнить команду:

#### sudo systemctl status gnb-du-sub6-virt

Пример нормального вывода работы команды:

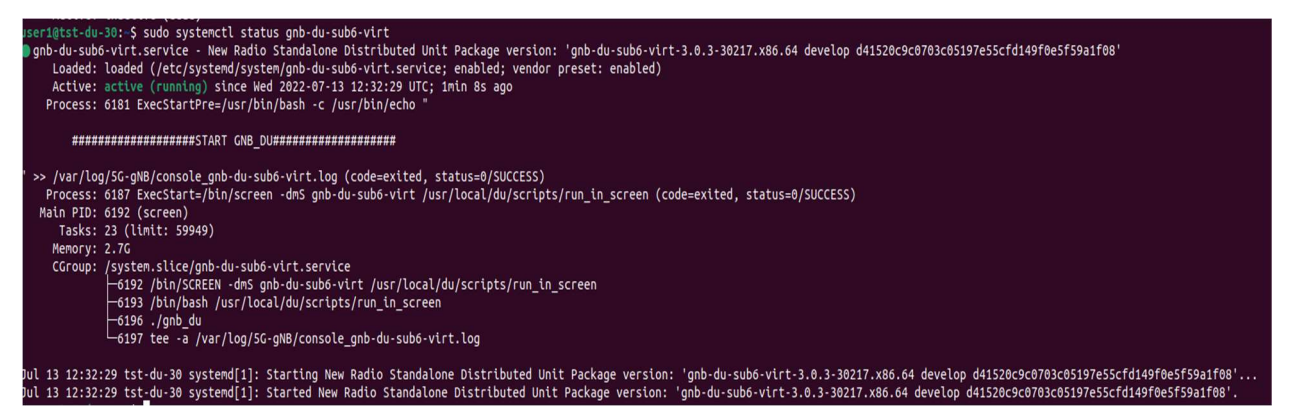

• Убедиться, что запуск ПО L1- HighPHY/L2 произошел успешно можно, проверив наличие сообщения "Cell is UP" в логе сервиса, при помощи команды:

```
cat console_gnb-du-sub6-virt.log | grep --binary-
files=text 'CELL\[1\] is UP'
```

#### Логирование и контроль состояния

Для просмотра логов ПО L1- HighPHY/L2 используются следующие команды:

```
tail -f console_gnb-du-sub6-virt.log -n100
tail -f /var/log/5G-
gNB/boot_log_du_YY_MM_DD_hh_mm_ss_part_0.log -n100,
rдe YY_MM_DD_hh_mm_ss - дата и время запуска сервиса
tail -f
/usr/local/du/bin/du_YY_MM_DD_hh_mm_ss_part_0.log -
n100, rдe YY_MM_DD_hh_mm_ss - дата и время запуска
cepвиca
Для просмотра логов confD используются следующие
команды:
tail -f /var/log/5G-gNB/confd_ gnb-du-sub6-virt.log
-n100
tail -f /var/log/5G-gNB/netconf_gnb-du-sub6-virt.log
-n100
```

# Контактная информация

| Автономная некоммерческая               | Autonomous Non-Profit Organization      |
|-----------------------------------------|-----------------------------------------|
| образовательная организация             | for Higher Education                    |
| высшего образования                     | "Skolkovo Institute of Science and      |
| «Сколковский институт науки и           | Technology"                             |
| технологий»/                            |                                         |
|                                         |                                         |
| 121205, г. Москва, территория           | 121205, Moscow, territory of            |
| инновационного центра «Сколково»,       | innovation center "Skolkovo", Bolshoy   |
| Большой бульвар, д. 30 стр.1            | Boulevard 30, bld. 1                    |
|                                         |                                         |
| ОГРН 1115000005922                      | OGRN 1115000005922                      |
| ИНН/КПП/ 5032998454/773101001           | INN/KPP 5032998454/773101001            |
|                                         |                                         |
| Тел.: +7 (495) 280-14-81                | Tel.: +7 (495) 280-14-81                |
|                                         |                                         |
| Эл. почта: wireless@skoltech.ru         | E-mail: wireless@skoltech.ru            |
|                                         |                                         |
| Документация для скачивания, а          | Documents and product details are       |
| также информация по продукту            | available on the page:                  |
| размещена на сайте:                     | https://www.skoltech.ru/ofis-transfera- |
| https://www.skoltech.ru/ofis-transfera- | znaniy/programmnoe-obespechenie/        |
| znaniy/programmnoe-obespechenie/        |                                         |